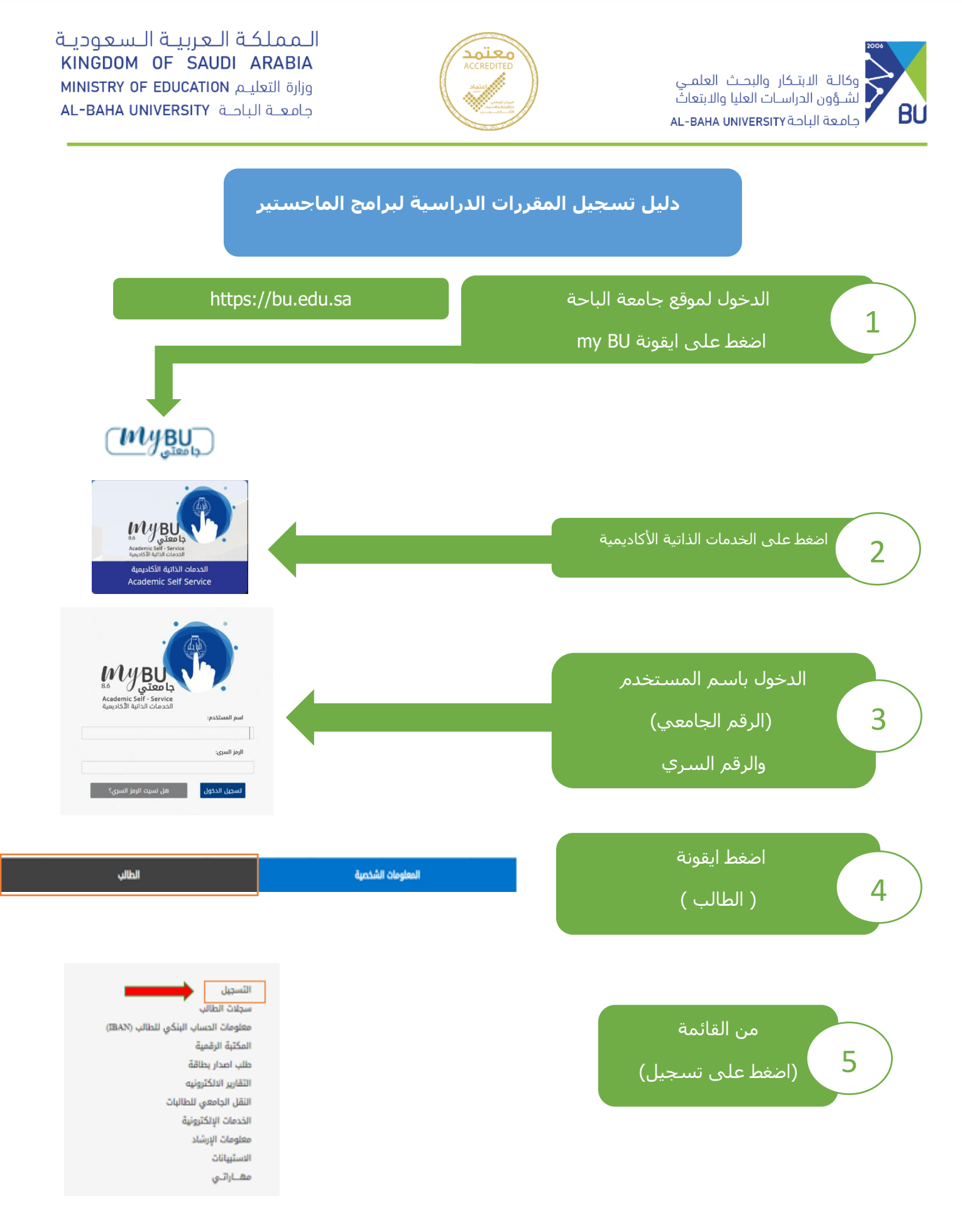

المملكة العربية السعودية, الباحة، ص ب(1988) هاتف.17-7257700 فاكس.1966-17-7257707 KINGDOM OF SAUDI ARABIA, Al-Baha PO.Box(1988) Tel:966-17-7257700 Fax:966-17-7257777 se contact@bu.edu.sa y @BahaUniversity bu.edu.sa

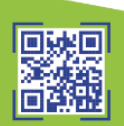

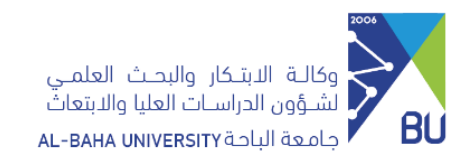

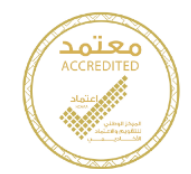

الـمملكة الـعربيـة الـسعوديـة KINGDOM OF SAUDI ARABIA وزارة التعليم AL-BAHA UNIVERSITY

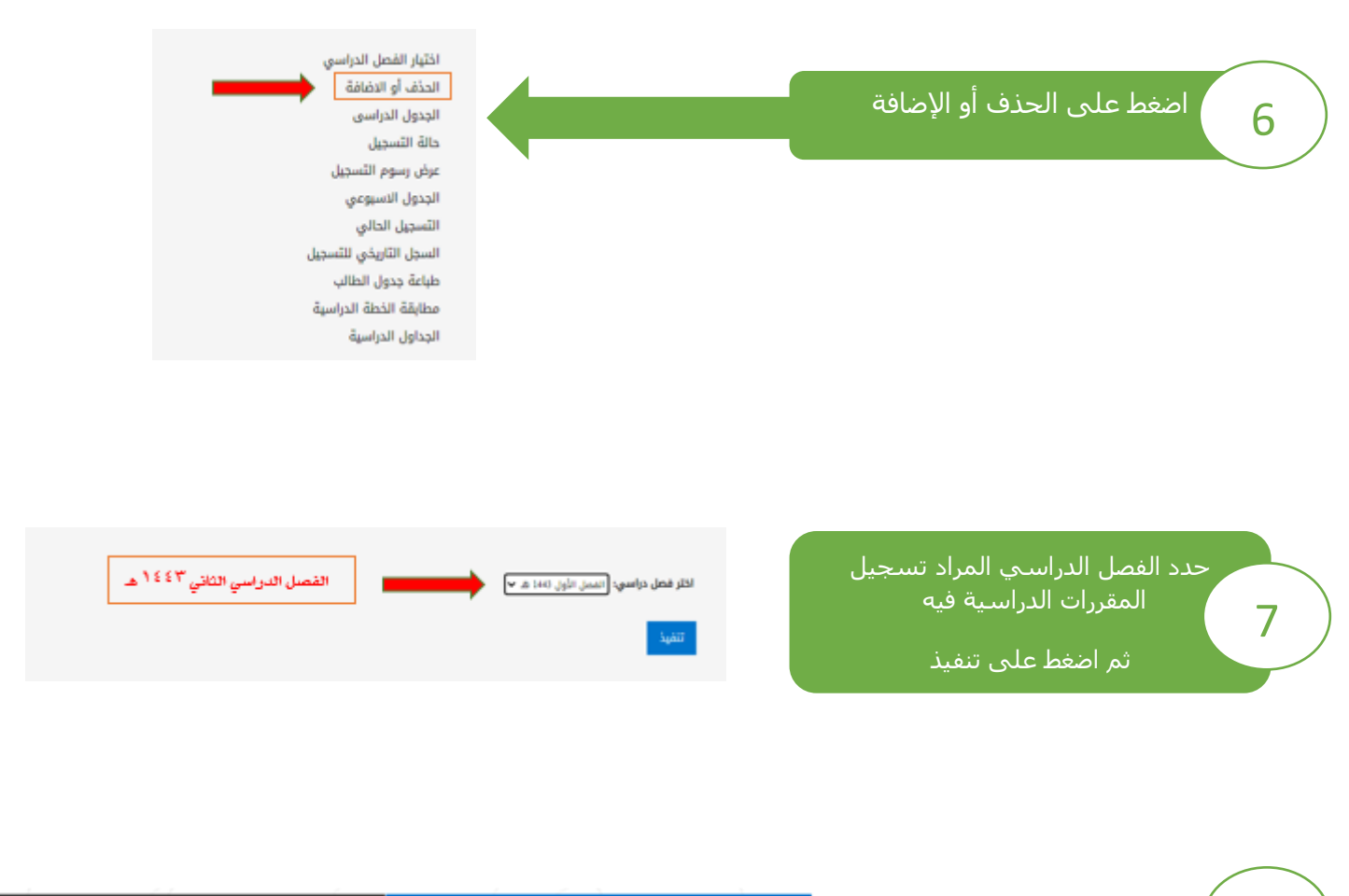

جميع الأرقام المرجعية

قم بإدخال الأرقام المرجعية للمقررات في الخانات المخصصة لها ثم اضغط على تنفيذ الاجراء 8

للعلومات الشكرية الإضافة مستوى، أذكل الرقم المرجعي للمقرر في شعبة إضافة مستوى. لدذف مستوى أي إجراء آذر، استخدم الخيارات المتاحة في القائمة المنسدلة الإجراء. المعونة عمل المعول الألغام المرجعية ممكن فرمسة إرقام لكل مقرر . الألغام المرجعية للعلي المالي المولي المولي المولي المولي مع المرشد المالي المولي المولي المولي مع المرشد المالي المولي المولي ال

> المملكة العربية السعودية, الباحة-صب(1988) هاتف.966-17-7257700 فاكس:INGDOM OF SAUDI ARABIA, Al-Baha P.O.Box(1988) Tel:966-17-7257700 Fax:966-17-7257777 ≤ contact@bu.edu.sa У @BahaUniversity bu.edu.sa

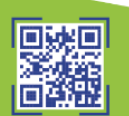

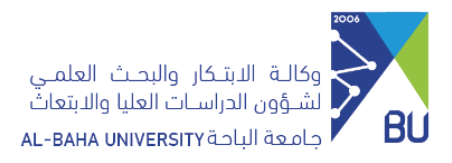

9

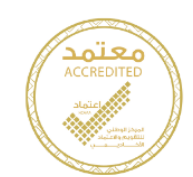

## سـتظهر لك المقررات وعدد السـاعات المسـجلة (الجدول الحالـي) بعد التسـجيل ويتوجب عليك مراجعتها

|                                                                  | المعلومات الشخصية                |                              |               |                                        |                                                     | الطالب                        |                          |
|------------------------------------------------------------------|----------------------------------|------------------------------|---------------|----------------------------------------|-----------------------------------------------------|-------------------------------|--------------------------|
|                                                                  |                                  |                              |               |                                        |                                                     |                               |                          |
|                                                                  |                                  |                              |               |                                        |                                                     |                               |                          |
| لإضافة مستو                                                      | ى، أدخل الرقم المرجعي            | ىقرر في شعبة                 | إضافة         | ، مستوی.                               | لحذف مستوى/أ                                        | ي إجراء آخر، اس               | ستخدم الخيارات           |
| المتاحة في اا                                                    | قائمة المنسدلة الإجراء.          |                              |               |                                        |                                                     |                               |                          |
| جدول الحالي                                                      |                                  |                              |               |                                        |                                                     |                               |                          |
| حالة                                                             | الإجراء إلرقم المرد              | ي للمقرر المادة المة         | ر الشعبة      | والمرحلة الجامع                        | بية الوحدات / الساعات                               | <u>الدراسية</u> نظام الدرج    | جات اسم المقرر           |
| *مسجل على الويب** في ديس                                         | ىبىر 21, 2021 لا يۈچد 🕶 16187    | 0201 BADM                    | AL1           | ماجستير                                | 3.000                                               | حرفي                          | القيادة والتغيير التنظيم |
| •مسجل على الويب=+ في ديس                                         | ىبر 21, 2021 لا يوجد 🕶 16188     | 0202 FINA                    | AL1           | ماجستير                                | 3.000                                               | حرفي                          | الإدارة المالية          |
| *مسجل على الويب** في ديس                                         | ىبر 21, 2021 لا يوجد 🕶 16189     | 0203 MRKT                    | AL1           | ماجستير                                | 3.000                                               | حرفي                          | إدارة التسويق            |
| •مسجل على الويب** في ديس                                         | ىبىر 21, 2021 لا يوجد 🛩 16191    | 0104 LAW                     | AL2           | ماجستير                                | 2.000                                               | حرفي                          | القانون التجاري          |
| باعات المحاسبة:<br>حد الأدنى لعدد الساعات:<br>حد الأقصى للساعات: | 11.000<br>0.000<br>9999999.999   | یے حال وجود ا<br>لعرض رسوم ا | ي ملاء<br>سحل | نظات على ا<br>الدر شد<br>( المبلغ المد | التسجيل يتوجب .<br>، العلمى<br>سُمون الذفع ) بئم ال | عليك التواصل م<br>ضنط على عرض | مع<br>در                 |
| موم التسجيل<br>تاريخ:                                            | عــرض<br>ديسمبر 21, 2021 04:37 م |                              |               | C. 7                                   | 1.100                                               |                               | Ľ                        |
| بافة ورقة عمل الفصول                                             |                                  |                              |               |                                        |                                                     |                               |                          |
| لأرقام المرجعية للمقرر                                           |                                  |                              |               |                                        |                                                     |                               |                          |
|                                                                  |                                  |                              |               |                                        |                                                     |                               |                          |
|                                                                  |                                  |                              |               |                                        |                                                     |                               |                          |

| الطالب                                                              | المعلومات الشخصية                       |  |  |  |  |  |  |  |  |
|---------------------------------------------------------------------|-----------------------------------------|--|--|--|--|--|--|--|--|
|                                                                     |                                         |  |  |  |  |  |  |  |  |
| فغط علي رابط ملخص الحساب المالى للفصل الدراسي لمراجعة حسابك المالي. |                                         |  |  |  |  |  |  |  |  |
| باعات الدراسية: 11.000                                              | إجمالي الوحدات / الس                    |  |  |  |  |  |  |  |  |
| جيل الحالي                                                          | عرض التس                                |  |  |  |  |  |  |  |  |
|                                                                     |                                         |  |  |  |  |  |  |  |  |
| القيمة                                                              | الوصف                                   |  |  |  |  |  |  |  |  |
| القيمة<br>ر.س.19,800.00                                             | الوصف<br>رسوم التسجيل                   |  |  |  |  |  |  |  |  |
| القيمة<br>19,800.00 ب.س.<br>19, <b>800.00 ز.س</b>                   | الوصف<br>رسوم التسجيل<br>إجمالي الرسوم: |  |  |  |  |  |  |  |  |

المملكة العربية السعودية. الباحة-ص.ب(1988) هاتف.17-7257700 فاكس.1897707 KINGDOM OF SAUDI ARABIA, Al-Baha PO.Box(1988) Tel:966-17-7257700 Fax:966-17-7257777 contact@bu.edu.sa 🈏 @BahaUniversity bu.edu.sa

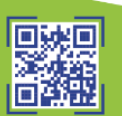

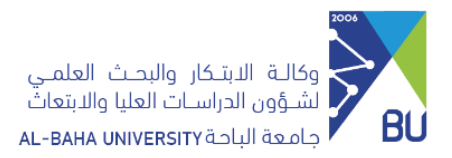

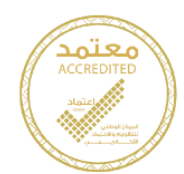

الـمملكة الـعربيـة الـسعوديـة KINGDOM OF SAUDI ARABIA MINISTRY OF EDUCATION وزارة التعليم AL-BAHA UNIVERSITY

10

11

ويمكن للطالب معرفة المقررات التي يجب عليه تسجيلها وفقاً للخطة الدراسية من خلال خدمة مطابقة الخطة الدراسية .

اختيار الفصل الدراسي الحذف أو الاضافة حالة التسجيل عرض رسوم التسجيل الجدول الاسبوعي التسجيل الحالي السجل التاريخي للتسجيل طباعة جدول الطالب مطابقة الخطة الدراسية الجداول الدراسية

> بعد الضغط على مطابقة الخطة الدراسية سـتظهر المقررات الدراسية في جميع المستويات حسب الخطة الدراسية

| طابقة        | نتيجة الم           | عدد ساعات المستوى              | مجموعة المتطلبات     |                        |  |  |  |  |  |  |
|--------------|---------------------|--------------------------------|----------------------|------------------------|--|--|--|--|--|--|
| jU           | غیر مر              | п                              | المستوى              |                        |  |  |  |  |  |  |
| نتيجة المقرر | عدد الساعات         |                                | المقر                | مسلسل                  |  |  |  |  |  |  |
| غير مجتاز    | 3                   | القيادة والتغيير التنظيمي      | BADM50201            | 1                      |  |  |  |  |  |  |
| غير مجتاز    | 3                   | الإدارة المالية                | FINA60202            | 2                      |  |  |  |  |  |  |
| غير مجتاز    | 3                   | إدارة التسويق                  | MRKT60203 3          |                        |  |  |  |  |  |  |
|              | المقررات الذختيارية |                                |                      |                        |  |  |  |  |  |  |
|              | بة الاختباري        | نتي                            | عدد الساعات المشروطة | وصف القاعدة            |  |  |  |  |  |  |
|              | غير مجتاز           |                                | 2                    | يختار الطالب مقرر واحد |  |  |  |  |  |  |
| ملاحظات      | عدد الساعات         |                                | المقر                | مسلسل                  |  |  |  |  |  |  |
|              | 2                   | القانون التجاري                | LAW60104             | 1                      |  |  |  |  |  |  |
|              | 2                   | أخلاقيات العمل والمسؤولية الإج | BADM60205            | 2                      |  |  |  |  |  |  |

المملكة العربية السعودية, الباحة، ص ب(1988) هاتف.17-7257700 فاكس.1966-17-7257707 KINGDOM OF SAUDI ARABIA, Al-Baha PO.Box(1988) Tel:966-17-7257700 Fax:966-17-7257777 se contact@bu.edu.sa y @BahaUniversity bu.edu.sa

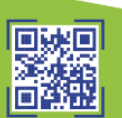

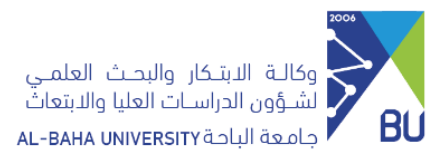

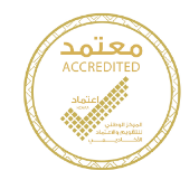

الـمملكة الـعربيـة الـسعوديـة KINGDOM OF SAUDI ARABIA وزارة التعليم AL-BAHA UNIVERSITY

> ويمكن للطالب معرفة الأرقام المرجعية للمقرات CRN التي يجب تسجيلها حسب الخطة الدراسية من خلال خدمة الجداول الدراسية

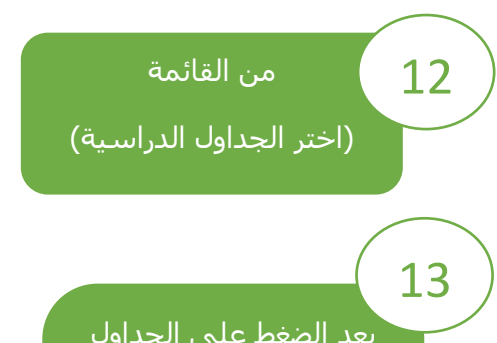

بعد الضغط على الجداول الدراسية، يتم تحديد الفصل الدراسي والكلية والفرع (بنين – بنات) ونوع الدراسة (دراسات عليا) ثم الضغط على بحث

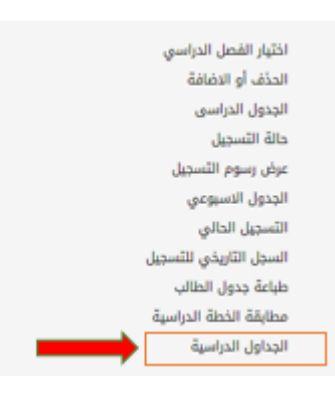

| - | (jj (joss.)  | g           |
|---|--------------|-------------|
| ¥ | الحتر الكلية | الكلية      |
| * | اختر الفرع   | DAIL        |
| ~ | دراسات عليا  | نوع الدراسة |
|   |              |             |

## سيظهر جدول يبن الأرقام المرجعية لجميع مقررات الماحستير الخاصة بالكلية

| القيود     | الجدول |           |           |   |   | بيانات سعة الشعبة |   |      | الساماد | حمالية المقرر | الرقم |                                        |                   |
|------------|--------|-----------|-----------|---|---|-------------------|---|------|---------|---------------|-------|----------------------------------------|-------------------|
|            | S      | Ś         | L         | ۵ | ð | s                 | ш | متاح | مسجل    | السعة         |       | מא המפון וואס המפון                    | المرجعي<br>للمقرر |
| يرض        |        | 2030-2150 | 1900-2020 |   |   |                   |   | 49   | 1       | 50            | 2     | LAW6010 القانون التجاري                | 4 16182           |
| عرض        |        | 2030-2150 | 1900-2020 |   |   |                   |   | 48   | 2       | 50            | 3     | BADM602 القيادة والتغيير التنظيمي      | )1 16187          |
| <u>ىرض</u> |        | 1600-1720 | 1730-1850 |   |   |                   |   | 48   | 2       | 50            | 3     | FINA6020 الإدارة المالية               | 2 16188           |
| عرض        |        | 1900-2020 | 2030-2150 |   |   |                   |   | 48   | 2       | 50            | 3     | MRKT602 إدارة التسويق                  | )3 16189          |
| <u>ىرض</u> |        | 1730-1850 | 1600-1720 |   |   |                   |   | 49   | 1       | 50            | 2     | LAW6010 القانون التجاري                | 4 16191           |
| <u>ىرض</u> |        | 1600-1720 | 1730-1850 |   |   |                   |   | 50   | 0       | 50            | 3     | ACC6020 دراسات متقدمة في التكاليف والم | 1 16193           |
| <u>ىرض</u> |        | 2030-2150 | 1900-2020 |   |   |                   |   | 50   | 0       | 50            | 3     | ACC6020 الممارسات المهنية للمراجعة الخ | 2 16194           |
| <u>عرض</u> |        | 1730-1850 | 1600-1720 |   |   |                   |   | 50   | 0       | 50            | 3     | BADM601 السلوك التنظيمي                | )1 16197          |
| <u>ىرض</u> |        | 1600-1720 | 1730-1850 |   |   |                   |   | 50   | 0       | 50            | 2     | STAT601( الإحصاء للأعمال               | 2 16198           |
| <u>ىرض</u> |        | 1900-2020 | 2030-2150 |   |   |                   |   | 50   | 0       | 50            | 2     | ACC6010 التحليل المالي والمحاسبي المتق | 2 16202           |
| <u>ىرض</u> |        | 1730-1850 | 1600-1720 |   |   |                   |   | 50   | 0       | 50            | 3     | ACC6010 دراسات متقدمة في المحاسبة الما | 3 16203           |
| <u>ىرض</u> |        | 1730-1850 | 1600-1720 |   |   |                   |   | 50   | 0       | 50            | 3     | ACC6020 محاسبة الزكاة والضريبة         | 3 16206           |
| <u>عرض</u> |        | 2030-2150 | 1900-2020 |   |   |                   |   | 50   | 0       | 50            | 3     | ACCT601 المحاسبة الإدارية              | 9 16208           |
| عرض        |        | 1900-2020 | 2030-2150 |   |   |                   |   | 50   | 0       | 50            | 3     | BADM601 إدارة وتنمية الموارد البشرية   | )4 16209          |
| <u>ىرض</u> |        | 1600-1720 | 1730-1850 |   |   |                   |   | 50   | 0       | 50            | 3     | ACC6010 دراسات في معايير المحاسبة الما | 1 16211           |

وللمزيد من المعلومات حول المقررات وارقامها المرجعية التي يجب على الطالب تسجيلها، يرجى التواصل مع المرشـد العلمي للطالب .

المملكة العربية السعودية, الباحة-ص.ب(1988) هاتف.966-17-7257700 فأكس:INGDOM OF SAUDI ARABIA, Al-Baha P.O.Box(1988) Tel:966-17-7257700 Fax:966-17-7257777 ≤ contact@bu.edu.sa У @BahaUniversity bu.edu.sa

14

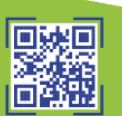